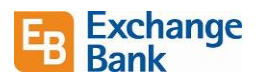

# Business Banking Administrator's Quickstart Guide

This document is intended for someone with certain rights in business online banking. In our online banking system, we refer to an "Administrator" as someone who has been given the rights to perform certain tasks for the business. A signer on an account automatically has these permissions and can also designate others in the business to have specific permissions. See the "Entitlements" section for setup instructions for permissions.

Click on a link below to access the topic.

Unlock a User

Create New User

**Deactivate User** 

Create a New Password

User Permissions

**Entitlements** 

Reporting

### Unlock a User

If a user in your business is locked out, you will be able to see that they are locked out, but will not be able to unlock them. There are two choices to get them unlocked:

1. Have the user use the "Forgot Password" link on the sign in screen.

Note that their correct contact information must be in your business online banking system for them to receive the option to reset their password. Their contact information can be updated once they access the system. Call Customer Care to update a user's information.

2. Call Exchange Bank Customer Care at 707-524-3000.

### Create a New User

- 1. Go to Settings > Users.
- 2. Click Add User.
- 3. Required fields are marked with an asterisk.
- 4. Click Save when complete.

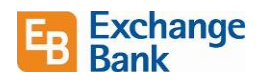

### Deactivate User

- 1. Go to Settings > Users.
- 2. Click the pencil icon \_\_\_\_\_ to edit the User.
- Click in the upper right corner of the screen. Note that there is not an option to delete a user. You'll want to keep the user's records in your system for reporting purposes.

## Create a New Password

The administrator cannot create or reset a password for a user. The user must do so after accessing the system.

The first time login process will require each user to set a new password. Note that the password used in our previous online banking system can be used in this new system.

Users can also reset their password at any time going to *Settings > Security Preferences > Change Password*. The password security requirements are shown on the reset password screen.

### **User Permissions**

Every user has an individual set of rights, including:

- Rights to create payments and templates of specific Transaction Types.
- Limits on the transactions the user can approve.
- Rights to access specific accounts.
- Rights to features in online and mobile banking.
- Transaction view capabilities.

These rights control what each user can do in online and mobile banking. Manage these rights by giving users the permissions that they need to perform their jobs.

The rights, features, and accounts assigned to the Business user you create for your business are driven by your needs and factors such as the business structure, number of owners, and number of employees.

\_\_\_\_\_

The following topics may not be applicable to all businesses in online banking. If you would like to request access to this functionality, please contact us.

### Entitlements

For business types that have the "Corporate" functionality, you have the opportunity to assign users to roles. This allows you to set up permissions by role, then assign users to that role.

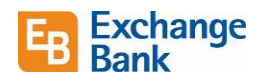

Create new Role

|                                                                           | 🗒 Commercial                                                                                                    | ^ Search                                                                                                    | 0.00                                                                                     |                                                                                                    |                                                                                                    |                                                       |                                                                  | Create F                                                              | Role                                                                                             |             |
|---------------------------------------------------------------------------|----------------------------------------------------------------------------------------------------|----------------------------------------------------------------------------------------------------|------------------------------------------------------------------------------------------|----------------------------------------------------------------------------------------------------|----------------------------------------------------------------------------------------------------|-------------------------------------------------------|------------------------------------------------------------------|-----------------------------------------------------------------------|--------------------------------------------------------------------------------------------------|-------------|
|                                                                           | Payments/Colle<br>Recipients                                                                                                    | ctions                                                                                                    |                                                                                          |                                                                                                    |                                                                                                    |                                                       |                                                                  |                                                                       |                                                                                                  |             |
|                                                                           | Users                                                                                                    | User Ro                                                                                                    | les                                                                                      |                                                                                                    |                                                                                                    |                                                       |                                                                  |                                                                       |                                                                                                  |             |
|                                                                           | ACH File Upload                                                                                                    | Name *                                                                                                    |                                                                                          | Description                                                                                        | Users *                                                                                                    |                                                       |                                                                  |                                                                       |                                                                                                  |             |
|                                                                           | User Roles                                                                                                    | Admin                                                                                                    |                                                                                          | None                                                                                               | None                                                                                                    |                                                       | 4                                                                |                                                                       |                                                                                                  |             |
|                                                                           | Company Policy                                                                                                    | / Payroll Cler                                                                                                    | k                                                                                        | None                                                                                               | None                                                                                                    |                                                       | 4                                                                | 0                                                                     |                                                                                                  |             |
|                                                                           | Move Money                                                                                                    | ✓ Training                                                                                                    |                                                                                          | None                                                                                               | 21                                                                                                    |                                                       | 4                                                                | 0                                                                     | 1<br>I<br>I<br>I<br>I<br>I<br>I<br>I<br>I<br>I<br>I<br>I<br>I<br>I<br>I<br>I<br>I<br>I<br>I<br>I |             |
|                                                                           | Pay Bills                                                                                                    | ×                                                                                                    |                                                                                          |                                                                                                    |                                                                                                    |                                                       |                                                                  |                                                                       |                                                                                                  |             |
| Go                                                                        | to <i>Commercia</i>                                                                                                    | l > User Role                                                                                                    | s. Click <b>C</b>                                                                        | reate Role                                                                                         | ۱.                                                                                                    |                                                       |                                                                  |                                                                       |                                                                                                  |             |
|                                                                           |                                                                                                    |                                                                                                    |                                                                                          |                                                                                                    |                                                                                                    |                                                       |                                                                  |                                                                       |                                                                                                  |             |
|                                                                           | Accounts                                                                                                    |                                                                                                    |                                                                                          |                                                                                                    |                                                                                                    |                                                       |                                                                  |                                                                       |                                                                                                  |             |
|                                                                           | Commercial                                                                                                    | User Rol                                                                                                    | es > Nev                                                                                 | v User Role                                                                                        |                                                                                                    |                                                       |                                                                  |                                                                       |                                                                                                  |             |
|                                                                           | Payments/Collections                                                                                                    | Role Name *                                                                                                    |                                                                                          |                                                                                                    |                                                                                                    |                                                       |                                                                  |                                                                       |                                                                                                  |             |
|                                                                           | Recipients                                                                                                    | Accounts Pa                                                                                                    | yable                                                                                    |                                                                                                    |                                                                                                    |                                                       |                                                                  |                                                                       |                                                                                                  |             |
|                                                                           | Users                                                                                                    | Description<br>This is a rol                                                                                                    | e for accounts paya                                                                      | ble.                                                                                               |                                                                                                    |                                                       |                                                                  |                                                                       |                                                                                                  |             |
|                                                                           | ACH File Upload                                                                                                    |                                                                                                    |                                                                                          |                                                                                                    |                                                                                                    |                                                       |                                                                  |                                                                       |                                                                                                  |             |
| - 1                                                                       | User Roles                                                                                                    |                                                                                                    |                                                                                          |                                                                                                    |                                                                                                    |                                                       |                                                                  |                                                                       | 1                                                                                                |             |
| - 1                                                                       | Company Policy                                                                                                    | * - Indicates requ                                                                                                    | uired field                                                                              |                                                                                                    |                                                                                                    |                                                       |                                                                  | Cancel                                                                | Continue                                                                                         |             |
|                                                                           | Move Money                                                                                                    | ~                                                                                                    |                                                                                          |                                                                                                    |                                                                                                    |                                                       |                                                                  |                                                                       |                                                                                                  | '   _       |
|                                                                           |                                                                                                    |                                                                                                    | nd a desc                                                                                | cription. Cli                                                                                      | ck <b>Continu</b>                                                                                                    | e.                                                    |                                                                  |                                                                       |                                                                                                  |             |
| Ent                                                                       | Accounts                                                                                                    | User Role                                                                                                    | S ACC                                                                                    | ounts Paya                                                                                         | ble 🖉                                                                                                    |                                                       |                                                                  | Save                                                                  |                                                                                                  | (i)         |
| Ent                                                                       | Accounts Commercial Payments/Collections                                                                                                    | User Role<br>This is a role for act                                                                                                    | S ACCI<br>counts payable.                                                                | ounts Paya                                                                                         | ble 🖉                                                                                                    |                                                       | (                                                                | Save                                                                  |                                                                                                  | (i)         |
| Ent<br>Ĝ                                                                  | Accounts<br>Commercial<br>Payments/Collections<br>Recipients                                                                                                 | User Role<br>This is a role for act                                                                                                    | S ► ACC<br>counts payable.<br>w I                                                        | ounts Paya<br>Features                                                                             | ble 🖉                                                                                                    |                                                       | [                                                                | Save                                                                  |                                                                                                  | ()          |
| Ent<br>ଜ<br>I                                                             | Accounts Commercial Payments/Collections Recipients Users ACH File Upload                                                                                    | User Role<br>This is a role for acc<br>Overvie                                                                                                    | IS ACCI<br>counts payable.<br>W Approval Limit                                           | OUNTS Paya<br>Features<br>Per Day Approval<br>Limits                                               | ble P<br>Accounts<br>Per Month Approval<br>Limits                                                                                                    | Per Account Approval<br>Limits                        | Draft<br>Actions<br>Max                                          | Save<br>Approve<br>Actions<br>Max                                     | Cancel<br>Actions<br>Max                                                                         | (i)<br>View |
| Ent<br>G                                                                  | Accounts Commercial Payments/Collections Recipients Users ACH File Upload User Roles                                                                         | User Role User Role Overvie ACH Collection                                                                                                    | IS ACCC<br>counts payable.<br>W Approval Limit<br>\$2,500,000.00                         | OUNTS Paya<br>Features<br>Per Day Approval<br>Limits                                               | ble<br>Accounts<br>Per Month Approval<br>Limits<br>200 / \$4,000,000.00                                                                                                    | Per Account Approval<br>Limits                        | Draft<br>Actions<br>Max                                          | Save<br>Approve<br>Actions<br>Max                                     | Cancel<br>Actions<br>Max                                                                         | (i)<br>View |
| Ent<br>G                                                                  | Accounts<br>Commercial<br>Payments/Collections<br>Recipients<br>Users<br>ACH File Upload<br>User Roles<br>Company Policy                                     | User Role User Role User Role Act Collection                                                                                                    | S ACCI<br>counts payable.<br>W I<br>Approval Limit<br>\$2,500,000.00                     | OUNTS Paya<br>Features<br>Per Day Approval<br>Limits<br>50 / \$2,500,000.00                        | ble P<br>Accounts<br>Per Month Approval<br>Limits<br>200 / \$4,000,000.00                                                                                                    | Per Account Approval<br>Limits<br>50 / \$2,500,000.00 | Draft<br>Actions<br>Max<br>1<br>Any                              | Save<br>Approve<br>Actions<br>Max<br>1<br>Any                         | Cancel<br>Actions<br>Max<br>1<br>Any                                                             | (i)<br>View |
| Ent<br>Ĝ                                                                  | Accounts<br>Commercial<br>Payments/Collections<br>Recipients<br>Users<br>ACH File Upload<br>User Roles<br>Company Policy<br>Move Money                       | User Role User Role User Role Overvie Vransaction Type ACH Collection ACH Passthru                                                                 | S ACCI<br>counts payable.<br>W Approval Limit<br>\$2,500,000.00<br>\$2,500,000.00        | OUNTS Paya<br>Features<br>Per Day Approval<br>Limits<br>50 / \$2,500,000.00<br>50 / \$2,500,000.00 | ble         Per           Accounts         Per Month Approval Limits           200 / \$4,000,000.00         200 / \$4,000,000.00                                                                                                    | Per Account Approval<br>Limits<br>50 / \$2,500,000.00 | Draft<br>Actions<br>Max<br>1<br>Any<br>1<br>Any                  | Save<br>Approve<br>Actions<br>Max<br>1<br>Any<br>1<br>Any             | Cancel<br>Actions<br>Max<br>1<br>Any<br>1<br>Any                                                 |             |
| Ent<br>Ĝ<br>I<br>I<br>I<br>I<br>I<br>I<br>I<br>I<br>I<br>I<br>I<br>I<br>I | Accounts Accounts Commercial Payments/Collections Recipients Users ACH File Upload User Roles Company Policy Move Money Pay Bills                            | USER ROLE USER ROLE USER ROLE Overvie Ach Collection ACh Passthru                                                                                  | IS ACCT<br>counts payable.<br>W Approval Limit<br>\$2,500,000.00                         | OUNTS Paya<br>Features<br>Per Day Approval<br>Limits<br>50 / \$2,500,000.00                        | ble         P           Accounts         Accounts           Per Month Approval Limits         200 / \$4,000,000.00           200 / \$4,000,000.00         200 / \$4,000,000.00                                                                  | Per Account Approval<br>Limits<br>50 / \$2,500,000.00 | Draft<br>Actions<br>Max<br>1<br>Any<br>1<br>Any                  | Approve<br>Actions<br>Max<br>1<br>Any<br>1<br>Any                     | Cancel<br>Actions<br>Max<br>1<br>Any<br>1<br>Any                                                 | (i)<br>View |
| Ent<br>G<br>I<br>I<br>I<br>I<br>I<br>I<br>I<br>I<br>I<br>I<br>I<br>I<br>I | Accounts Commercial Payments/Collections Recipients Users ACH File Upload User Roles Company Policy Move Money Pay Bills Services                            | User Role<br>This is a role for act<br>Overvie<br>Transaction Type<br>ACH Collection<br>ACH Passthru<br>ACH Payments                               | S ► ACCI<br>counts payable.<br>W I<br>Approval Limit<br>\$2,500,000.00<br>\$2,500,000.00 | OUNTS Paya<br>Features<br>Per Day Approval<br>Limits<br>50 / \$2,500,000.00<br>50 / \$2,500,000.00 | ble         Per           Accounts         200 / \$4,000,000.00           200 / \$4,000,000.00         200 / \$4,000,000.00                                                                                                    | Per Account Approval<br>Limits<br>50 / \$2,500,000.00 | Draft<br>Actions<br>Max<br>1<br>Any<br>1<br>Any<br>1<br>Any      | Save<br>Approve<br>Actions<br>Max<br>1<br>Any<br>1<br>Any<br>1<br>Any | Cancel<br>Actions<br>Max<br>1<br>Any<br>1<br>Any<br>1<br>Any                                     |             |
| Ent<br>Ĝ<br>I<br>I<br>I<br>I<br>I<br>I<br>I<br>I<br>I<br>I<br>I<br>I<br>I | Accounts Commercial Commercial Payments/Collections Recipients Users ACH File Upload User Roles Company Policy Move Money Pay Bills Services Online Activity | USER ROLE     User Role     This is a role for ac     Overvie     Transaction Type     ACH Collection     ACH Passthru     ACH Payments     Change | IS ► ACC<br>counts payable.<br>W I<br>Approval Limit<br>\$2,500,000.00<br>\$2,500,000.00 | OUNTS Paya<br>Features<br>Per Day Approval<br>Limits<br>50 / \$2,500,000.00<br>50 / \$2,500,000.00 | ble         Per           Accounts         Accounts           Per Month Approval<br>Limits         200 / \$4,000,000.00           200 / \$4,000,000.00         200 / \$4,000,000.00           200 / \$4,000,000.00         200 / \$4,000,000.00 | Per Account Approval<br>Limits<br>50 / \$2,500,000.00 | Draft<br>Actions<br>Max<br>1<br>Any<br>1<br>Any<br>1<br>Any<br>1 | Approve<br>Actions<br>Max<br>1<br>Any<br>1<br>Any<br>1<br>Any<br>1    | Cancel<br>Actions<br>Max<br>1<br>Any<br>1<br>Any<br>1<br>Any<br>1                                |             |

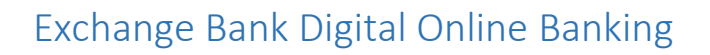

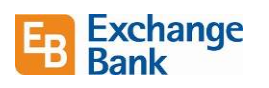

| G`<br>■ | Accounts                           |   | User Roles A          | Accounts Pa       | yable 🧷               |                 |                 | Save                   |
|---------|------------------------------------|---|-----------------------|-------------------|-----------------------|-----------------|-----------------|------------------------|
| 161     | Payments/Collections<br>Recipients |   | Overview              | Features          | Accounts              |                 |                 |                        |
|         | Users<br>ACH File Upload           |   | ACH COLLECTION Change |                   |                       |                 |                 | Enabled                |
|         | User Roles                         |   | Allowed Actions       | Right             | s Appi                | roval Limits    | > Policy Tester | Add New Allowed Action |
| 3       | Move Money                         | ~ |                       | Allows ACH        | Collection transactio | n for any amoun | t               | l ii                   |
|         | Pay Bills<br>Services              | ~ | OPERATIONS            | AMOUNT III<br>Any | SUBSIDIARIES          | accounts        | DRAFT HOURS     | sec codes 🚓<br>Any     |
|         | Online Activity<br>Reports         |   |                       |                   |                       |                 |                 |                        |

- 4. Click on any of the squares to make changes to each category. You can also click on the headings to make changes to *Rights* and *Approval Limits*. Click **Add New Allowed Action** to add additional permissions or limitations.
- 5. After setting the desired permissions, use the *Policy Tester* to enter a sample transaction to ensure the settings were saved appropriately.

### Reporting

Reporting will be available to you according to your online banking setup. To add or change reporting options, please contact us.

To access reports, click **Reports** on the left side navigation bar.